## 🐨 PayPayスタンプカード ガイド 🔁 PayPay

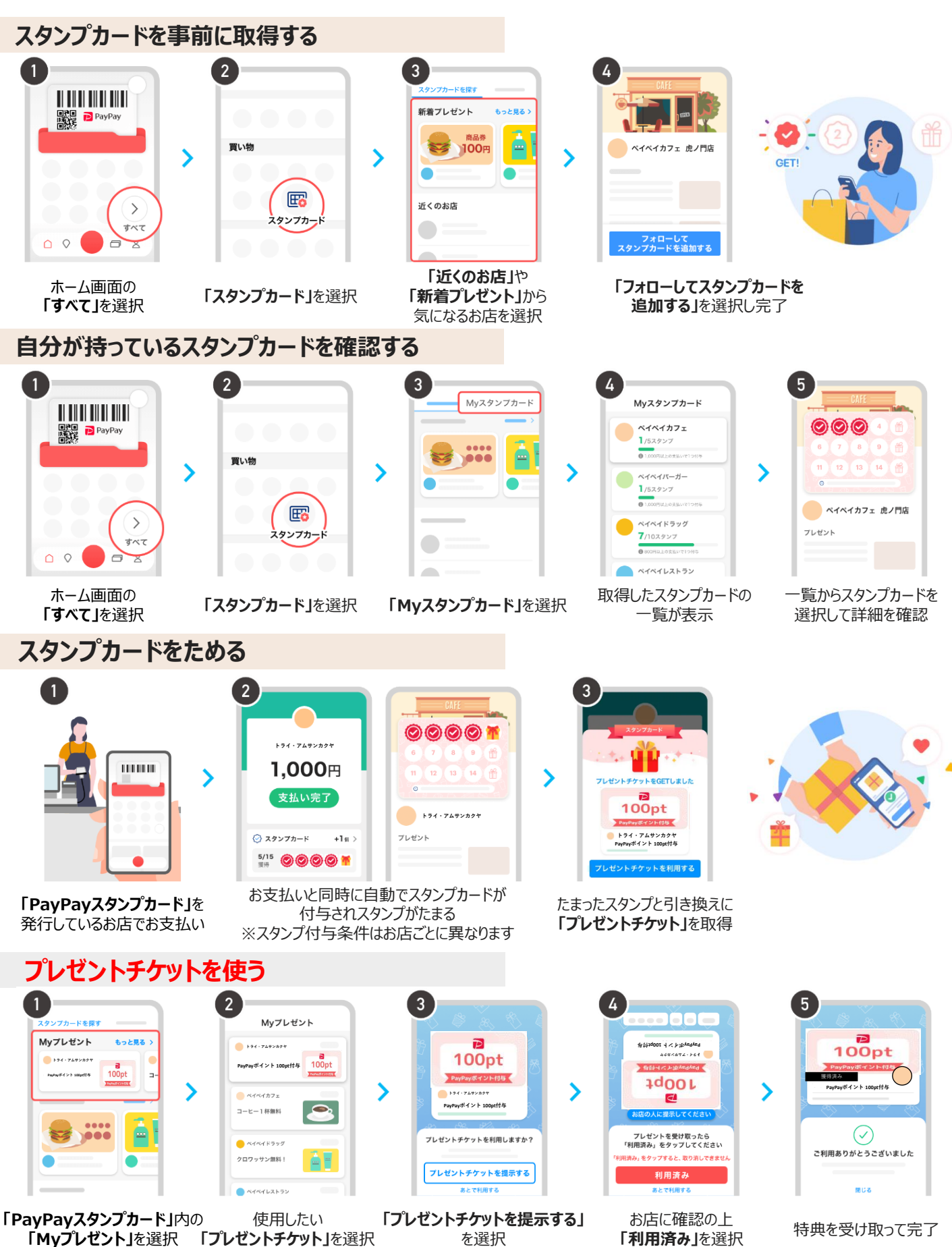